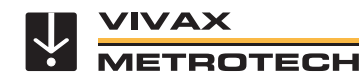

## www.vivax-metrotech.com

## Introduction

The free version of this app is the "IP Cam Viewer Lite", and the paid version is the "IP Cam Viewer Pro, by Robert Chou". Both versions are available for the iPhone, iPad, Android phones and tablets. They can be found on iTunes or Google Play. These instructions assume that you have already downloaded the application, installed it on your device, and are connected to the control module by Wi-Fi. The password to connect to the control module is factory set to a default of "**12345678**".

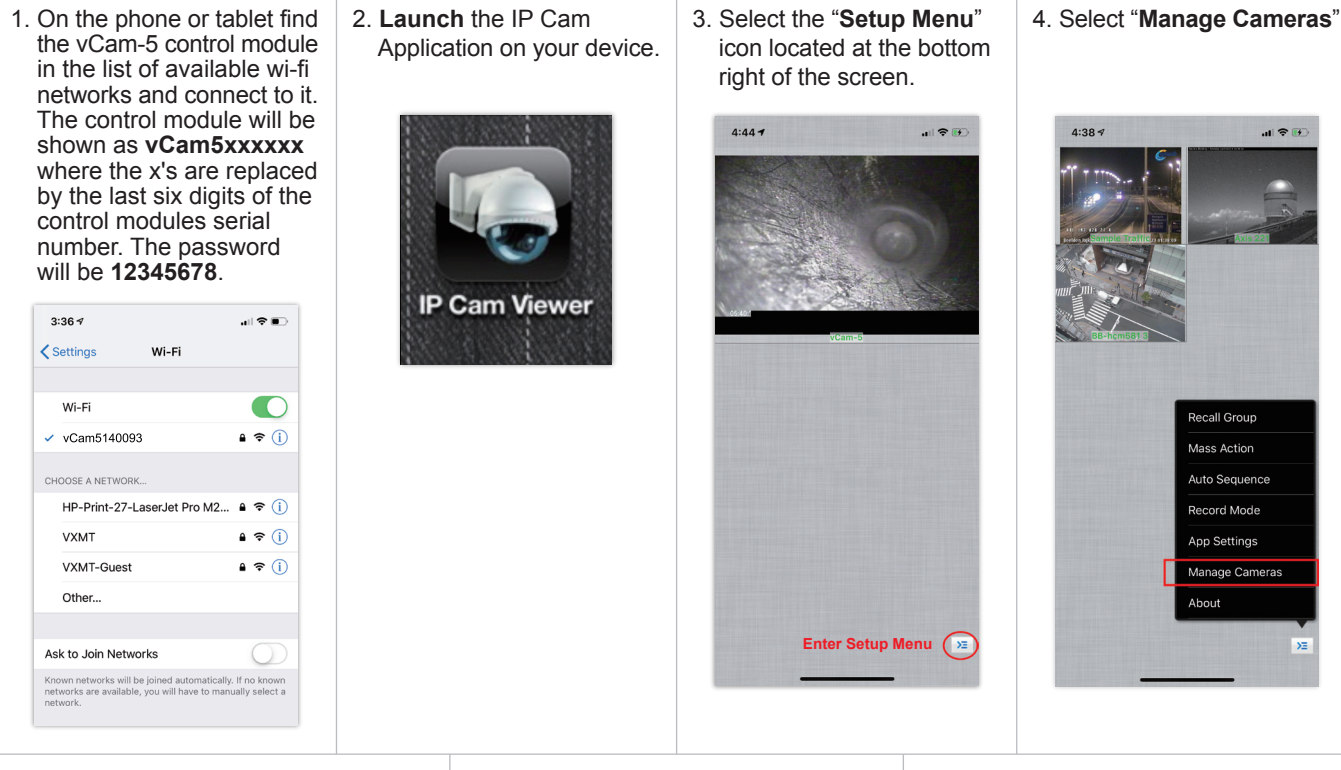

5. Select "Add Camera" option located at the bottom right of the screen.

| 4:38 🕈               |                | .ull 🗢 👀   |
|----------------------|----------------|------------|
| Back                 | Manage Cameras | Order      |
| Sample Tra           | ffic           |            |
| Axis 221<br>[demos]  |                |            |
| BB-hcm58'<br>[demos] | 13             |            |
|                      |                |            |
|                      |                |            |
|                      |                |            |
|                      |                |            |
|                      |                |            |
|                      |                |            |
|                      |                |            |
|                      |                |            |
|                      | (              | $\frown$   |
| Options 0            | Froups         | Add Camera |

6. Now select "**IP Camera, DVR, NVR**" from the list.

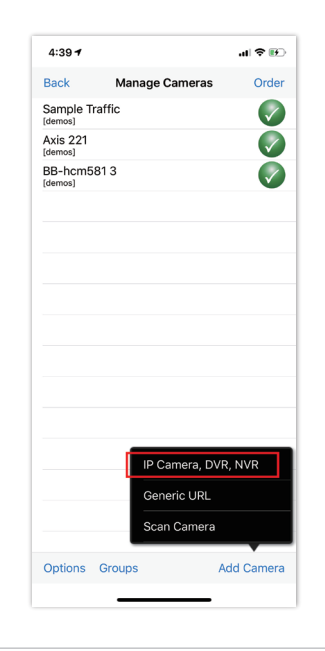

7. In the "**Name**" field add a unique name for your camera.

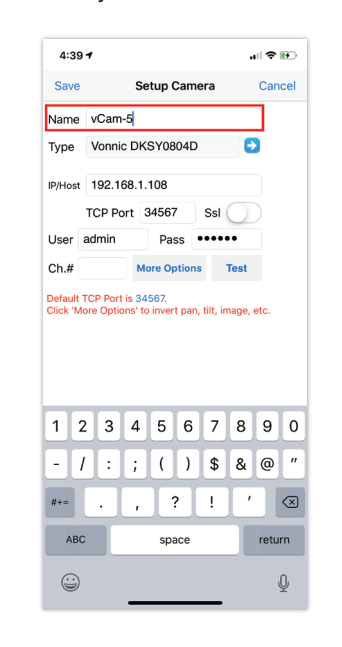

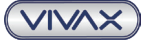

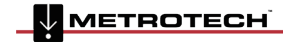

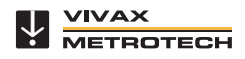

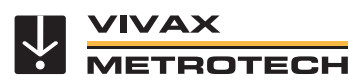

## iPhone IP Cam Viewer App Setup V1.1

8. For "Type" use the blue arrow to the right of the field to view the drop-down list. 9. Fill in the balance of the fields with Select Vivax-Metrotech vCam-5 or Vonnic and then model DKSY04D in the drop-down list. Now select "Back" in the upper left corner to continue.

www.vivax-metrotech.com

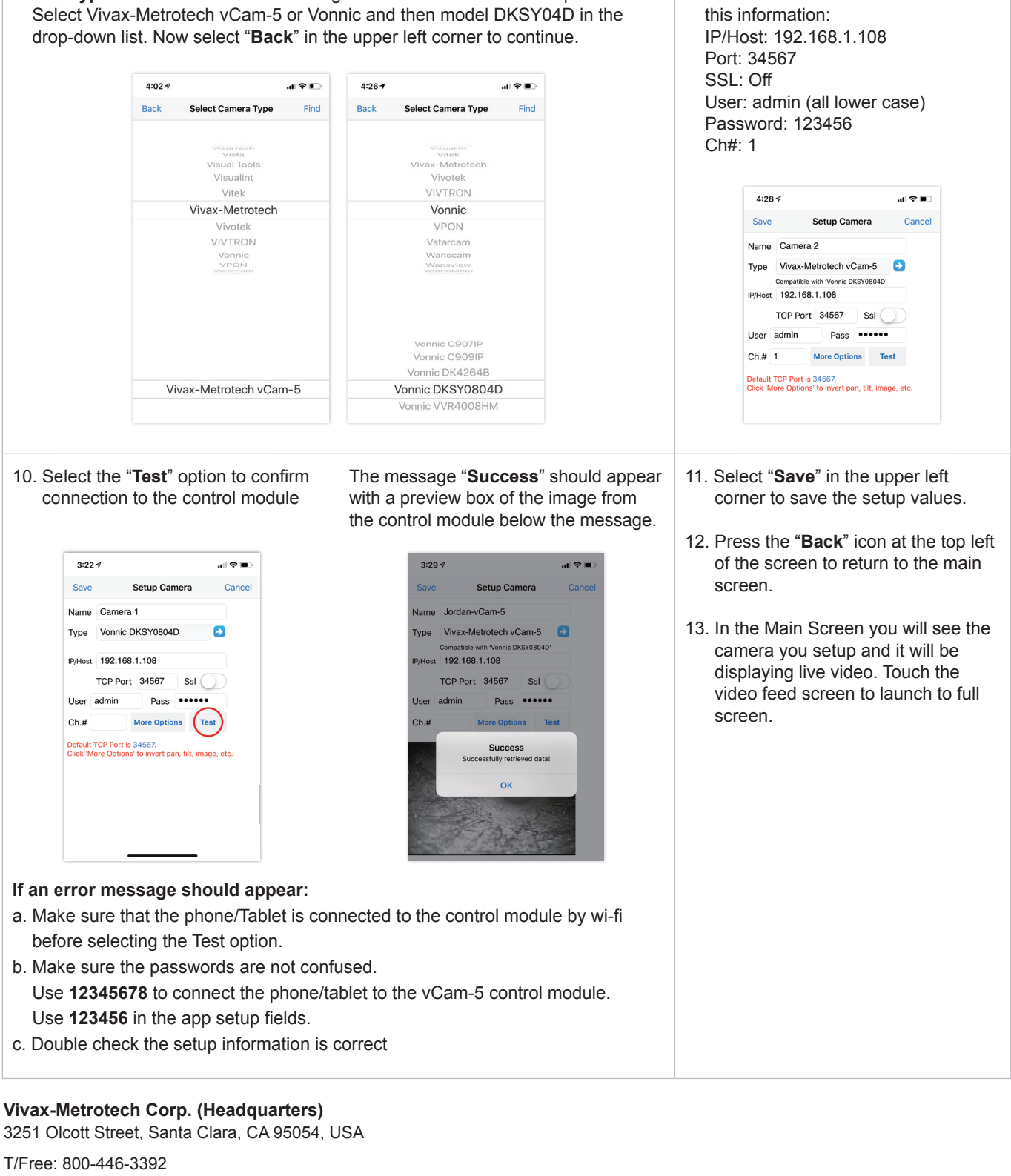

Tel: +1-408-734-1400 Fax: +1-408-734-1415 Email: sales@vxmt.com Website: www.vivax-metrotech.com

Please visit www.vxmt.com for other locations.

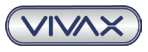

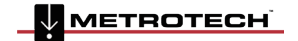

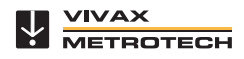